# Сканеры

| Datalogic                   |                                                   |
|-----------------------------|---------------------------------------------------|
| 0                           | Magellan 9800i                                    |
| 0                           | Magellan 3200VSi, Magellan 3450VSi                |
| 0                           | Параметры подключения                             |
| <ul> <li>Honeywe</li> </ul> | ell                                               |
| 0                           | Solaris 7980g                                     |
| 0                           | Параметры подключения сканера                     |
| NCR                         |                                                   |
| 0                           | Zebra MP7000                                      |
| 0                           | NCR 7874/7878/7879                                |
| 0                           | Параметры подключения сканера-весов               |
| <ul> <li>Wintec</li> </ul>  |                                                   |
| 0                           | WS71                                              |
|                             | <ul> <li>Параметры подключения сканера</li> </ul> |
| 0                           | WS72                                              |
|                             | <ul> <li>Параметры подключения сканера</li> </ul> |
| <ul> <li>Zebra</li> </ul>   |                                                   |
| 0                           | Zebra DS9308                                      |
| 0                           | Параметры подключения сканера                     |
| <ul> <li>Basic</li> </ul>   |                                                   |
| 0                           | Параметры подключения                             |

# Datalogic

### Magellan 9800i

Для работы сканера-весов Magellan 9800i необходима их предварительная настройка. Подробная информация о настройке имеется в документации устройства

Порядок предварительной настройки устройства:

- Выполнение сброса заводских настроек, стр. 98;
- Переключение в режим работы через один кабель, необходимо установить параметр Interface Type = RS-232 Single Cable, стр. 165;
- Изменение режима COM порта, необходимо установить параметр Single Cable RS-232 RTS CTS Selection = Option 0, стр. 202;
- Включение отправки контрольного символа при считывании EAN-8, необходимо установить параметр EAN-8 Check Character Transmission = Enable, стр. 254;
- Включить отправку контрольного символа при считывании EAN-13, необходимо установить параметр EAN-13 Check Character Transmission = Enable, стр. 250;
- Подключение к кассе производится через порт HOST PORT (стр. 46) и коммуникационный кабель RS-232 PC-Scale (артикул 90А052138).

Для использования сканера без весов (singleCable = false) с включенной настройкой goodReadBeep необходимо установить настройку сканера Good Read Beep Control = Disable, стр. 123.

#### Magellan 3200VSi, Magellan 3450VSi

Для корректной работы сканер Magellan 3200VSi должен быть переведен в режим последовательного устройства.

1. Сначала сканируется штрих-код входа в режим программирования:

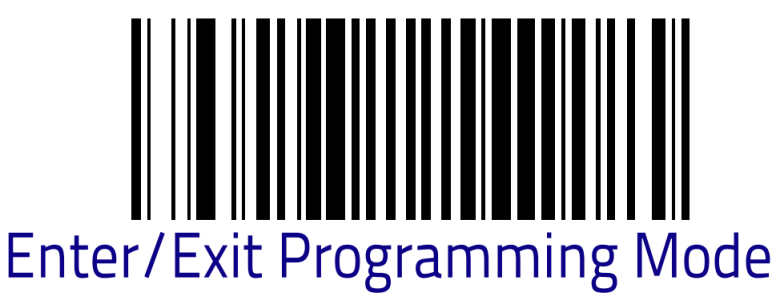

2. Далее штрих-код для нужного режима подключения.

а. Подключение по USB, режим USB COM Interface:

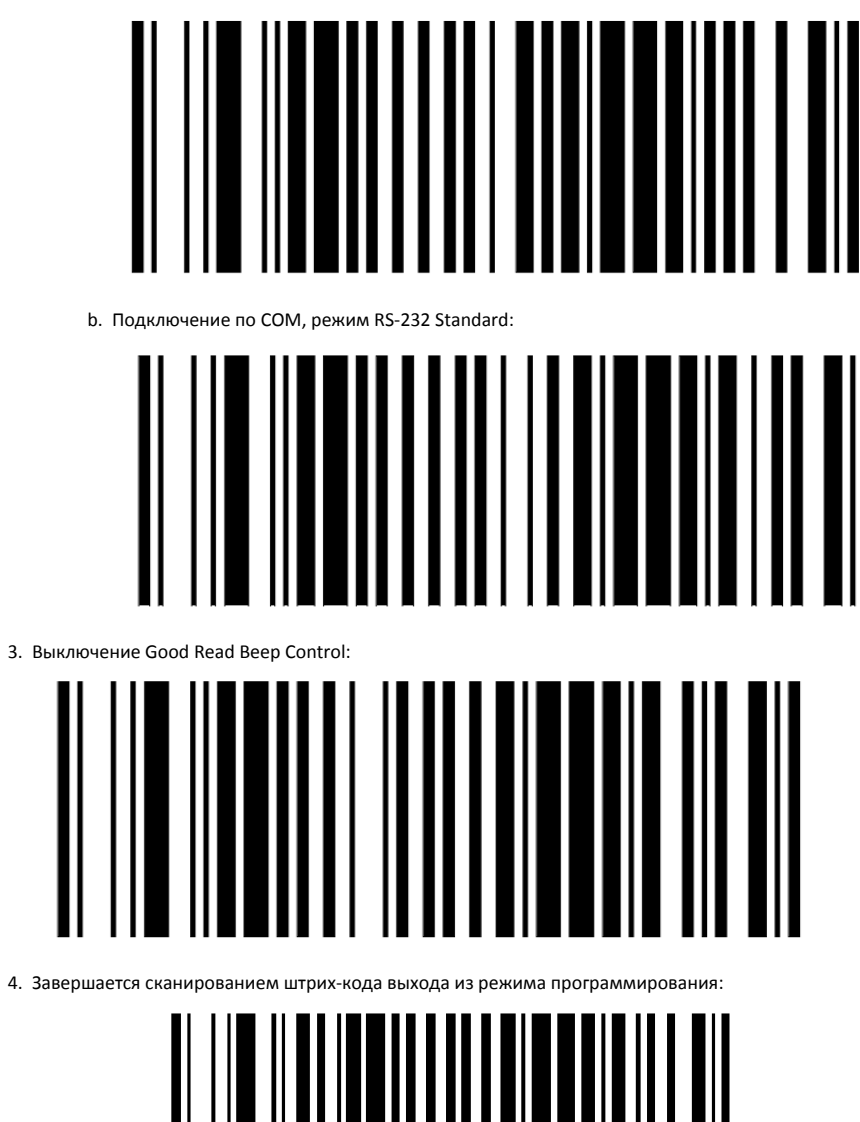

# Enter/Exit Programming Mode

#### Параметры подключения

Способы подключения:

- Serial,
- USB-Serial.

По умолчанию ищется по USB vid:pid 05f9:4002.

По умолчанию настройки передачи данных: 9600 8n1 или 9600 7o1 (при singleCable = true). Если устройство не найдено, то необходимо вручную указать порт, к которому подключается устройство.

| Наименование                                                                                      | Возможные<br>значения | Описание                                                                                       |  |
|---------------------------------------------------------------------------------------------------|-----------------------|------------------------------------------------------------------------------------------------|--|
| Файл /opt/sst-sco/conf/drivers.ini, секция [Hw.ScannerDatalogic], драйвер сканера-весов Datalogic |                       |                                                                                                |  |
| singleCable                                                                                       | • true                | Режим передачи данных "один кабель". Используется, если сканер имеет встроенный весовой модуль |  |

|              | <ul> <li>false (по<br/>умолчанию)</li> </ul>                                                       |                                                                                                    |
|--------------|----------------------------------------------------------------------------------------------------|----------------------------------------------------------------------------------------------------|
| timeout      | целое число<br>по умолчанию<br>50                                                                  | Таймаут ожидания данных со сканера (в миллисекундах)                                                                                                    |
| goodReadBeep | <ul> <li>true<br/>(если single<br/>Cable =<br/>false)</li> <li>false (по<br/>умолчанию)</li> </ul> | Воспроизводить звук при успешном сканировании на уровне драйвера. Необходимо устанавливать в true в режиме<br>singleCable = false.<br>Настройка сканера "Good Read Beep Control" при этом должна быть выключена при помощи соответствующего штрих-<br>кода из документации.<br>Рекомендуется устанавливать в true для сканеров без весового модуля. Улучшает работу при сканировании товаров с<br>маркировкой. Сканер не издает сигнал успешного сканирования при получении невалидной маркировки. |

#### Пример подключения Magelan 9300i со встроенными весами

[Hw.ScannerDatalogic] singleCable = true port = ttyS0

#### Пример подключения Magelan 3200VSi с "Good Read Beep Control"

[Hw.ScannerDatalogic] singleCable = false goodReadBeep = true port = ttyS0

# Honeywell

#### Solaris 7980g

Для корректной работы сканер Solaris 7980g должен быть переведен в режим последовательного устройства.

• Подключение по USB, режим USB Serial:

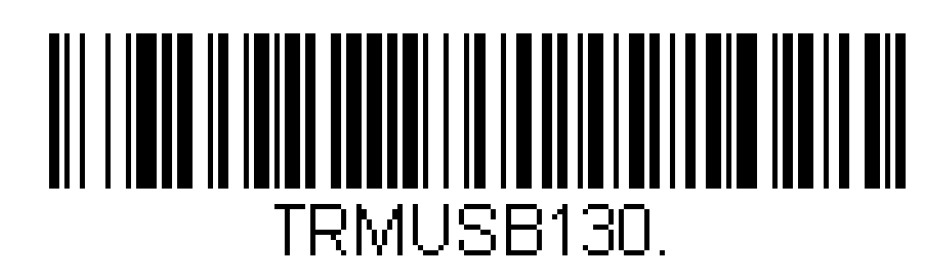

• Подключение по COM, режим RS232 Serial Port:

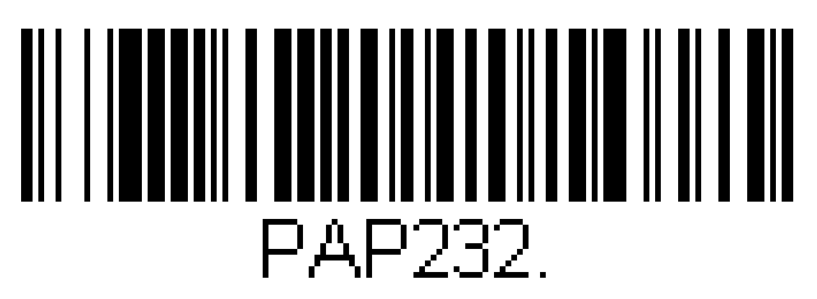

#### Параметры подключения сканера

Способы подключения:

- Serial,
- USB-Serial.

По умолчанию ищется по USB vid 0c2e, настройки передачи данных: 115200 8n1. Если устройство не найдено, то необходимо вручную указать порт, к которому подключается устройство.

| Наименование                                                                                | Возможные значения             | Описание                                             |
|---------------------------------------------------------------------------------------------|--------------------------------|------------------------------------------------------|
| Файл /opt/sst-sco/conf/drivers.ini, секция [Hw.ScannerHoneywell], драйвер сканера Honeywell |                                |                                                      |
| timeout                                                                                     | целое число<br>по умолчанию 20 | Таймаут ожидания данных со сканера (в миллисекундах) |

# NCR

#### Zebra MP7000

Сканер-весы Zebra MP7000 подключаются по протоколу NCR. Предварительная настройка выполняется по документации устройства. Основные настройки:

- Сброс до заводских настроек, стр. 227;
- Настроить громкость, стр. 233-235;
- Перевод на протокол NCR, стр. 98;
- Переключение в режим сканера или сканер + весы, стр. 154;
- Включить выключить типы штрих-кодов, стр. 485;
- Считывание штрих-кода с телефона, стр. 265.

#### NCR 7874/7878/7879

Сканер-весы NCR 7874/7878/7879 подключаются к кассе по протоколу NCR. Настройка выполняется по документации устройства. Основные настройки:

- Функциональные штрих-коды, стр. 249-259;
- Настройка громкости, стр. 127-129;
- Настройка таймеров, стр. 130-131;
- Настройка используемого порта, стр. 126-127;
- Настройка RS-232, стр. 152-159;
- Переключение в режим сканера или сканер + весы, стр. 157-160;
- Настройка контрольной суммы, стр. 154-155;
- Настройка префикс-байта, стр. 155-156;
- Настройка терминатора, стр. 156-157;
- Настройка типов штрих-кодов, стр. 132-151.

Для работы с кассой отсканируйте функциональные штрих-коды в последовательности:

- 1. Reset (сканер перезагрузится),
- 2. Default (сброс сканера до заводских настроек),
- 3. Programming Mode (сканер перейдет в режим программирования),
- 4. Нех 3, Нех 0, Нех 3 (установка режима сканера-весов),
- 5. Hex 2, Hex 1, Hex 1, Hex 0, Hex 1 (настройка контрольной суммы),
- 6. Нех 2, Нех 2, Нех 1, Нех 0, Нех 2 (настройка префикс-байта),
- 7. Нех 2, Нех 3, Нех 1, Нех 0, Нех 3 (настройка терминатора),
- 8. Save and Reset (сканер сохранит настройки и перезагрузится).

Также необходимо настроить порт подключения. Для подключения через СОМ:

- 1. Reset
- 2. Programming Mode
- 3. Hex 1, Hex 0, Hex 5
- 4. Save and Reset

Для подключения по USB:

- 1. Reset
- 2. Programming Mode

3. Hex 1, Hex 0, Hex E, Hex 0

4. Save and Reset

#### Параметры подключения сканера-весов

Способы подключения:

- Serial,
- USB-Serial.

По умолчанию настройки передачи данных 9600 701. Порт, к которому подключается устройство, задается вручную.

| Наименование                                | Возможные значения                                                                           | Описание                                                                              |  |
|---------------------------------------------|----------------------------------------------------------------------------------------------|---------------------------------------------------------------------------------------|--|
| Файл /opt/sst-sco                           | Файл /opt/sst-sco/conf/drivers.ini, секция [Hw.ScannerNcr], драйвер сканера с протоколом NCR |                                                                                       |  |
| hasScale                                    | <ul> <li>true</li> <li>false (по умолчанию)</li> </ul>                                       | Устройство имеет встроенный весовой модуль. При false весовой модуль не используется. |  |
| timeout                                     | целое число<br>по умолчанию 50                                                               | Таймаут ожидания данных со сканера (в миллисекундах)                                  |  |
| Пример настройки сканера-весов Zebra MP7000 |                                                                                              |                                                                                       |  |

[Hw.ScannerNcr] hasScale = true port = ttyS0

# Wintec

#### WS71

🕦 При сканировании товаров с маркировкой должна быть отключена проверка ввода со сканера регулярными выражениями.

Сканер подключается по протоколу Superlead.

Для корректной работы сканера необходимо отсканировать штрих-коды:

1. Перевод в режим СОМ-устройства:

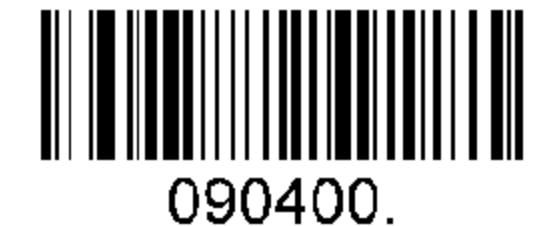

2. Установка задержки при сканировании в 500 мс:

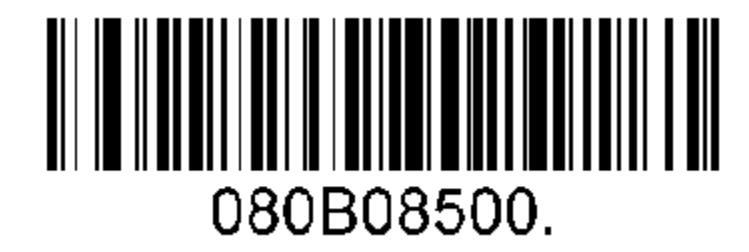

#### Параметры подключения сканера

Способы подключения:

- Serial,
- USB-Serial.

По умолчанию ищется по USB vid:pid 2dd6:26ea, настройки передачи данных: 115200 8n1. Если устройство не найдено, то необходимо вручную указать порт, к которому подключается устройство.

| Наименование                                                                                                    | Возможные значения              | Описание                                             |
|----------------------------------------------------------------------------------------------------|---------------------------------|------------------------------------------------------|
| Файл /opt/sst-sco/conf/drivers.ini, секция [Hw.ScannerSuperlead], драйвер сканера Wintec с протоколом Superlead |                                 |                                                      |
| timeout                                                                                                    | целое число<br>по умолчанию 200 | Таймаут ожидания данных со сканера (в миллисекундах) |

#### WS72

Сканер подключается по протоколу Mindeo.

Для корректной работы сканер должен быть переведен в режим СОМ-устройства, необходимо отсканировать штрих-код:

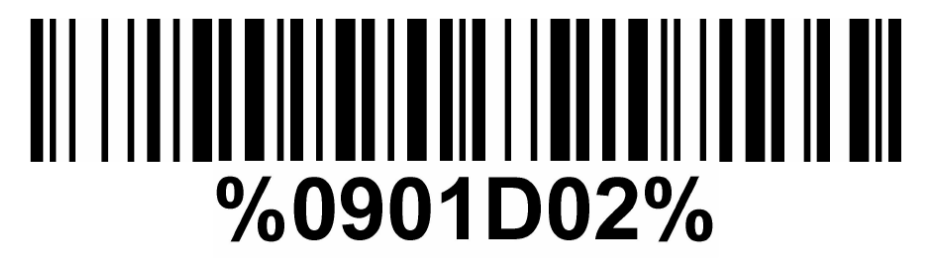

#### Параметры подключения сканера

Способы подключения:

- Serial,
- USB-Serial.

По умолчанию ищется по USB vid:pid 27dd:0002, настройки передачи данных: 9600 8n1. Если устройство не найдено, то необходимо вручную указать порт, к которому подключается устройство.

| Наименование                                                                                              | Возможные значения             | Описание                                             |  |
|----------------------------------------------------------------------------------------------------|--------------------------------|------------------------------------------------------|--|
| Файл /opt/sst-sco/conf/drivers.ini, секция [Hw.ScannerWintec], драйвер сканера Wintec с протоколом Mindeo |                                |                                                      |  |
| timeout                                                                                                   | целое число<br>по умолчанию 50 | Таймаут ожидания данных со сканера (в миллисекундах) |  |

# Zebra

#### Zebra DS9308

Для корректной работы сканер Zebra DS9308 должен быть переведен в режим SSI over USB CDC:

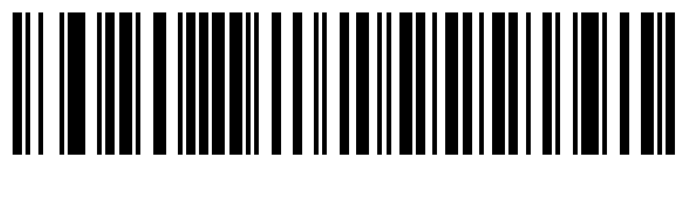

# SSI over USB CDC

#### Параметры подключения сканера

Способы подключения:

- Serial,
- USB-Serial.

По умолчанию ищется по USB vid:pid 05e0:1701, настройки передачи данных: 9600 8n1. Если устройство не найдено, то необходимо вручную указать порт, к которому подключается устройство.

| Наименование                                                                        | Возможные значения             | Описание                                             |
|-------------------------------------------------------------------------------------|--------------------------------|------------------------------------------------------|
| Файл /opt/sst-sco/conf/drivers.ini, секция [Hw.ScannerZebra], драйвер сканера Zebra |                                |                                                      |
| timeout                                                                             | целое число<br>по умолчанию 20 | Таймаут ожидания данных со сканера (в миллисекундах) |

## Basic

Базовый драйвер, который позволяет подключать сканеры, работающие через последовательный порт.

#### Параметры подключения

Способы подключения:

- Serial,
- USB-Serial.

По умолчанию настройки передачи данных: 115200 8n1. Порт, к которому подключается устройство, задается вручную.

| Наименование                                                                                                    | Возможные значения             | Описание                                             |  |
|----------------------------------------------------------------------------------------------------|--------------------------------|------------------------------------------------------|--|
| Файл /opt/sst-sco/conf/drivers.ini, секция [Hw.ScannerBasic], базовый драйвер сканеров, работающих через последовательный порт |                                |                                                      |  |
| timeout                                                                                                    | целое число<br>по умолчанию 50 | Таймаут ожидания данных со сканера (в миллисекундах) |  |